# 在Hyperflex中設定資料保護

| 目錄                                                                                                    |
|----------------------------------------------------------------------------------------------------|
| <u>簡介</u>                                                                                                    |
| <u>必要條件</u>                                                                                                    |
|                                                                                                    |
| 採用元件                                                                                                    |
| <u>背景資訊</u>                                                                                                    |
| 其他背景資訊                                                                                                    |
| <u>程式</u>                                                                                                    |
| <u>保護組注意事項</u>                                                                                                    |
| <u>疑難排解</u>                                                                                                    |
| <u>驗證VM保護配置</u>                                                                                                    |
| <u>監視複製活動</u>                                                                                                    |
| <u>常見問題</u>                                                                                                    |
| <u>配對問題</u><br>1997年1月1日日日(1997年1月1日日)(1997年1月1日日)(1997年1月1日日)(1997年1月1日日)(1997年1月1日日)(1997年1月1日日)(1997年1月1日日)(1997年1月1日日)(199 |
| <u>連線問題</u><br>1997年1月1日日日日日日日日日日日日日日日日日日日日日日日日日日日日日日日日日日日                                                                     |
| <u>保護問題</u><br>1997年1月1日日日日日日日日日日日日日日日日日日日日日日日日日日日日日日日日日日日                                                                     |
| 相關資訊                                                                                                    |

## 簡介

本文檔介紹如何在Hyperflex中配置複製。

## 必要條件

需求

思科建議您瞭解以下主題:

- 整合運算系統管理員(UCSM)
- HyperFlex
- vCenter
- 網路
- DNS

採用元件

本文中的資訊係根據以下軟體和硬體版本:

- HyperFlex連線5.0.2d
- Hyperflex延展式叢集

- Hyperflex標準叢集
- UCSM 4.2(1升)
- vCenter 7.0 U3

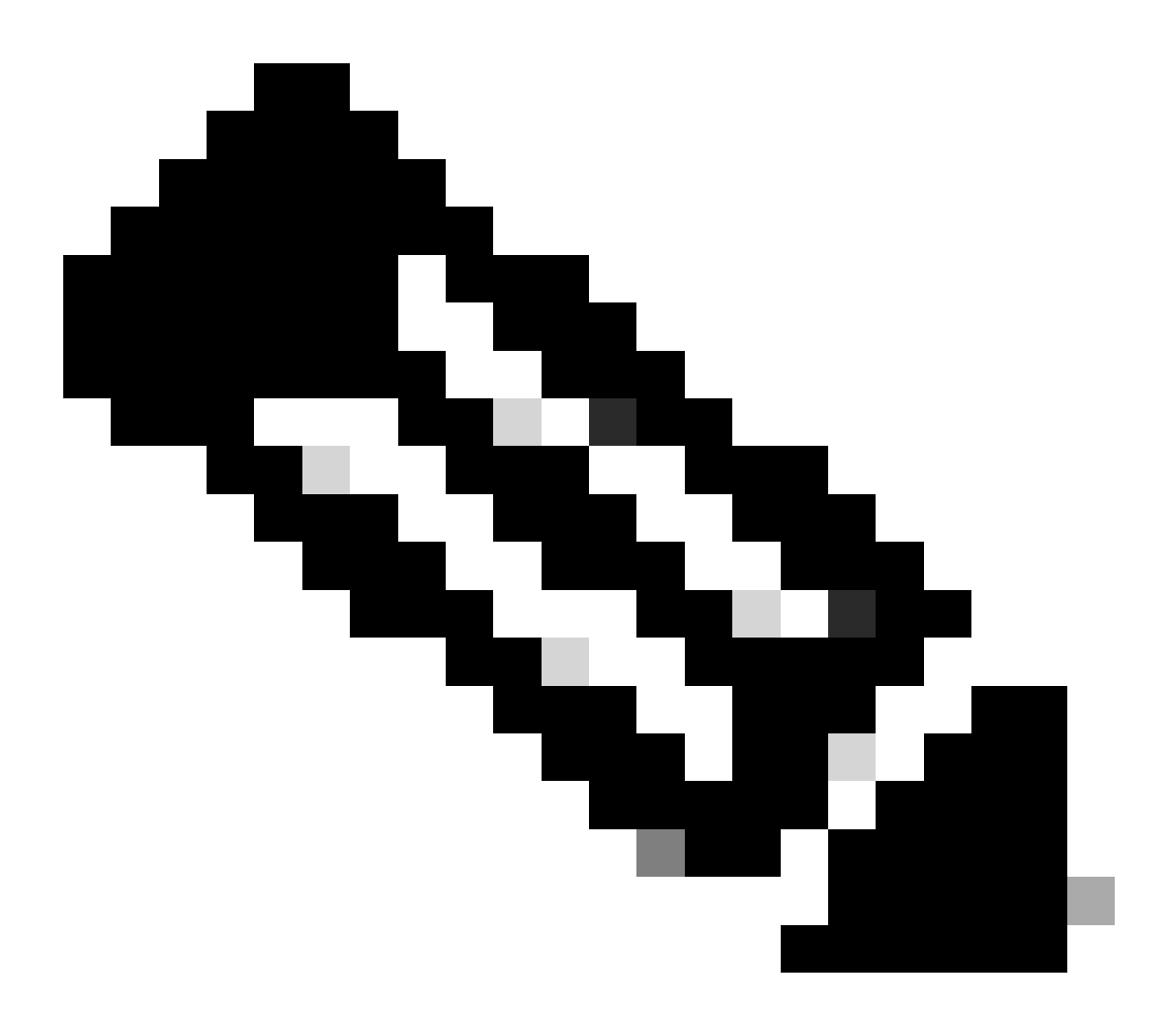

注意:由於兩個叢集必須具有相同的Hyperflex Data Platform版本才能保護資料,因此叢集的大小和型別可以不同。

本文中的資訊是根據特定實驗室環境內的裝置所建立。文中使用到的所有裝置皆從已清除(預設))的組態來啟動。如果您的網路運作中,請確保您瞭解任何指令可能造成的影響。

### 背景資訊

Hyperflex資料保護提供您災難回覆計畫。它允許您具有複製到遠端群集的自動快照。受保護虛擬機 器的快照將傳送到遠端群集,具體取決於在群集中配置的頻率。但是,目標群集上僅保留最近拍攝 的快照。

#### 其他背景資訊

- 在配置IP範圍時,最佳做法是分配比集群中的節點更多的IP,以防將來計畫進行擴展。
- 兩端的MTU必須相同。
- 複製網路必須在同一VLAN的兩個集群中使用相同的IP子網。

## 程式

第1步:登入到Hyperflex系統並轉到左側操作窗格中的複製選項:

| ≡ <sup>-dhala</sup> HyperFlex Conn | ct (                                         | 0 ▲ 3 | J 2     | ©   ( |   |   |
|------------------------------------|----------------------------------------------|-------|---------|-------|---|---|
| ⑦ Dashboard                        | REPLICATION CONFIGURATION  Configure Network |       | Actions |       | ~ | 1 |
| MONITOR<br>Q Alarms                | cluster pairing<br>Pair Cluster              |       |         |       |   |   |
| 습 Events<br>Î Activity             |                                              |       |         |       |   |   |
| ANALYZE                            |                                              |       |         |       |   |   |
| PROTECT                            |                                              |       |         |       |   |   |
| MANAGE                             |                                              |       |         |       |   |   |
| Datastores                         |                                              |       |         |       |   |   |
| Virtual Machines                   |                                              |       |         |       |   |   |
| Y Upgrade Y Web CLI                |                                              |       |         |       |   |   |
| Kubernetes                         |                                              |       |         |       |   |   |

複製選項

#### 第2步:點選配置網路選項,填寫每個欄位的資訊並按一下下一步:

| ② Dashboard            | REPLICATION CONFIGURATION       | Configure Replication Network  |                                            |  |  |
|------------------------|---------------------------------|--------------------------------|--------------------------------------------|--|--|
| MONITOR<br>Q Alarms    | CLUSTER PAIRING<br>Pair Cluster | VLAN Configuration             | Bandwidth Configuration Test Configuration |  |  |
| 슈 Events<br>@ Activity |                                 | Select an existing VLAN        |                                            |  |  |
| ANALYZE                |                                 | VLAN ID                        |                                            |  |  |
| PROTECT                |                                 | UCS Manager host IP or<br>FODN |                                            |  |  |
| MANAGE                 |                                 | User name<br>Password          | 0                                          |  |  |
| Datastores             |                                 |                                |                                            |  |  |
| Virtual Machines       |                                 |                                | Cancel Next                                |  |  |
| ↑ Upgrade > Web CLI    |                                 |                                |                                            |  |  |
| Kubernetes             |                                 |                                |                                            |  |  |

配置複製網路

步驟3.設定複製網路的IP資訊,增加子網、網關和IP範圍。分配IP範圍後,按一下Add IP

#### Range,然後按一下Configure。

| = -shades HyperFlex Connect |                                 |                                 |                                                                                                    |                   |                  | Q 🔺 3 | Ê | J 2 | $\odot$ | 0 | æ |
|-----------------------------|---------------------------------|---------------------------------|----------------------------------------------------------------------------------------------------|-------------------|------------------|-------|---|-----|---------|---|---|
| ⑦ Dashboard                 | REPLICATION CONFIGURATION       | Configure Replication Network   |                                                                                                    |                   |                  |       |   |     |         |   |   |
| MONITOR<br>Q Alarms         | CLUSTER PAIRING<br>Pair Cluster | VLAN Configuration              | IP & Bandwidth Configu                                                                                                   | ration Te         | st Configuration |       |   |     |         |   |   |
| 1 Events                    |                                 | Subnet                          | p.q.r.s/ <number bits<="" of="" th=""><th>÷</th><th></th><th></th><th></th><th></th><th></th><th></th><th></th></number> | ÷                 |                  |       |   |     |         |   |   |
| Activity                    |                                 | Gateway                         | IPv4 address in the form                                                                                                 | nat, 192.169.0.10 |                  |       |   |     |         |   |   |
| ANALYZE                     |                                 | IP Range                        | From                                                                                                    | To.               | Add IP Range     |       |   |     |         |   |   |
| PROTECT                     |                                 |                                 | No records found                                                                                                    |                   |                  |       |   |     |         |   |   |
| C Replication               |                                 |                                 |                                                                                                    |                   |                  |       |   |     |         |   |   |
| MANAGE                      |                                 | Set replication bandwidth limit |                                                                                                    |                   | Mbit/s           |       |   |     |         |   |   |
| Datastores                  |                                 | Set non default MTU ①           |                                                                                                    |                   |                  |       |   |     |         |   |   |
| 🗟 ISCSI                     |                                 |                                 |                                                                                                    | E                 | Back Configure   |       |   |     |         |   |   |
| Virtual Machines            |                                 |                                 |                                                                                                    |                   |                  |       |   |     |         |   |   |
| ↑ Upgrade                   |                                 |                                 |                                                                                                    |                   |                  |       |   |     |         |   |   |
| >_ Web CLI                  |                                 |                                 |                                                                                                    |                   |                  |       |   |     |         |   |   |
| Kubernetes                  |                                 |                                 |                                                                                                    |                   |                  |       |   |     |         |   |   |

配置複製網路

#### 第4步:驗證並應用配置後,完成後,點選關閉:

| = dude HyperFlex Connect |                                 |                                                                 |        |                                                                              |                    |  |  |  |  |
|--------------------------|---------------------------------|-----------------------------------------------------------------|--------|------------------------------------------------------------------------------|--------------------|--|--|--|--|
| ② Dashboard              | REPLICATION CONFIGURATION       | Configure Replication N                                         | Netwo  | rk                                                                           |                    |  |  |  |  |
| MONITOR<br>Q Alarms      | CLUSTER PAIRING<br>Pair Cluster | VLAN Configuration                                              | n      | IP & Bandwidth Configuration                                                 | Test Configuration |  |  |  |  |
| Events     Activity      |                                 | Creating DR Network<br>Status: Success<br>01/30/2024 7:48:59 PM | 4      |                                                                              |                    |  |  |  |  |
| ANALYZE                  |                                 | [100]                                                           | ~      | Starting Configuration - Succeeded                                           |                    |  |  |  |  |
| PROTECT                  |                                 | [10]                                                            | *<br>* | Configure Replication Vian - Succeeded<br>Validate Cluster State - Succeeded |                    |  |  |  |  |
| MANAGE                   |                                 | [104]                                                           | 1      | Configure vian for Controller<br>Succeeded                                   |                    |  |  |  |  |
| System Information       |                                 | [105]                                                           | 1      | Configure vlan for Controller<br>Succeeded                                   |                    |  |  |  |  |
| 🕼 iscsi                  |                                 | [                                                               | *      | Compute vian for Controller                                                  | Close              |  |  |  |  |
| ↓ Upgrade                |                                 |                                                                 |        |                                                                              |                    |  |  |  |  |
| >_ Web CLI Cubernetes    |                                 |                                                                 |        |                                                                              |                    |  |  |  |  |

DR網路配置

步驟 5.在另一個叢集中設定網路。對於此示例,第二個集群為擴展,因此兩個UCSM憑證都是必需 的。如果適用,請填寫資訊並按一下Next:

| = -dudu HyperFlex Connect |                                 |                                             |                           |                    |
|---------------------------|---------------------------------|---------------------------------------------|---------------------------|--------------------|
| O Dashboard               | REPLICATION CONFIGURATION       | Configure Replication Network               |                           | 08                 |
| MONITOR<br>Alarms         | CLUSTER PAIRING<br>Pair Cluster | VLAN Configuration                          | & Bandwidth Configuration | Test Configuration |
| Events     Activity       |                                 | UCS Manager Credentials for S               | ite A                     |                    |
| ANALYZE                   |                                 | FQDN<br>User name                           | admin                     |                    |
| PROTECT                   |                                 | UCS Manager Credentials for S               | ite B                     |                    |
| MANAGE                    |                                 | UCS Manager host IP or<br>FQDN<br>User name | admir                     |                    |
| Datastores                |                                 | Password                                    |                           | 0                  |
| · ↓ Upgrade               |                                 |                                             |                           | Cancel Next        |
| V_ WEUCH                  |                                 |                                             |                           |                    |

第二個群集網路配置

步驟 6. 為第二個群集上的複製網路設定IP資訊,增加相同的子網、網關和IP範圍。分配IP範圍後 ,按一下Add IP Range,然後按一下Configure:

| = dude HyperFlex Connect                                                                                                    |                                                |                                 |                       |      |               |  |  |  |  |
|----------------------------------------------------------------------------------------------------|------------------------------------------------|---------------------------------|-----------------------|------|---------------|--|--|--|--|
| O Dashboard                                                                                                    | REPLICATION CONFIGURATION<br>Configure Network | Configure Replication Network   |                       |      | 08            |  |  |  |  |
| MONITOR<br>Q Alarms                                                                                                    | CLUSTER PAIRING<br>Pair Cluster                | VLAN Configuration              | IP & Bandwidth Config | Test | Configuration |  |  |  |  |
| 슈 Events                                                                                                    |                                                | Subnet                          |                       |      |               |  |  |  |  |
| ANALYZE                                                                                                    |                                                | Gateway                         |                       | Th   | Add ID Ranse  |  |  |  |  |
| Performance                                                                                                    |                                                | ir kange                        |                       | 10   | au ir nange   |  |  |  |  |
| PROTECT  Replication                                                                                                    |                                                |                                 |                       |      |               |  |  |  |  |
| MANAGE                                                                                                    |                                                | Set replication bandwidth limit |                       |      | 10.00         |  |  |  |  |
| System Information Contempt of the system of the system o |                                                | Set non default MTU 💿           |                       |      | Mbit/s        |  |  |  |  |
| Uirtual Machines                                                                                                    |                                                |                                 |                       | Bac  | k Configure   |  |  |  |  |
| <ul> <li>Y Upgrade</li> <li>&gt; Web CLI</li> </ul>                                                                                                    |                                                |                                 |                       |      |               |  |  |  |  |
|                                                                                                    |                                                |                                 |                       |      |               |  |  |  |  |
|                                                                                                    |                                                |                                 |                       |      |               |  |  |  |  |

設定網路第二個叢集

步驟 7.配置完成之後將顯示成功狀態,然後按一下Close:

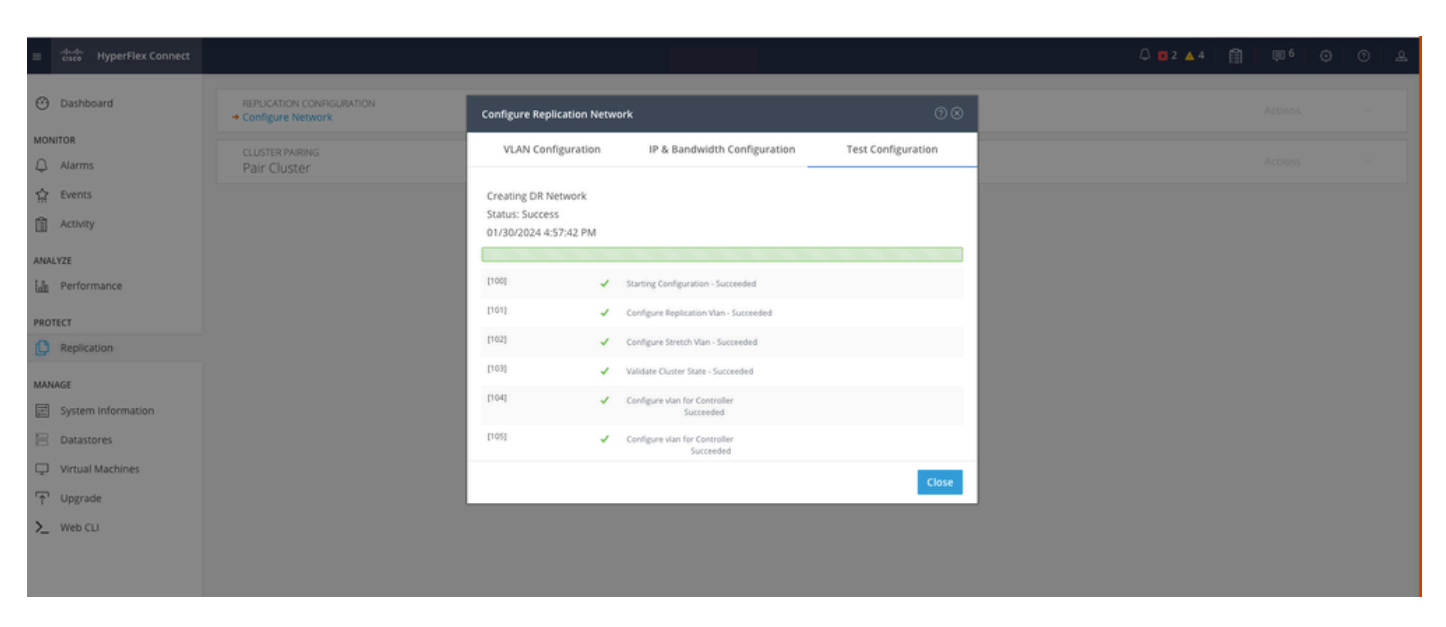

DR網路組態第二個叢集

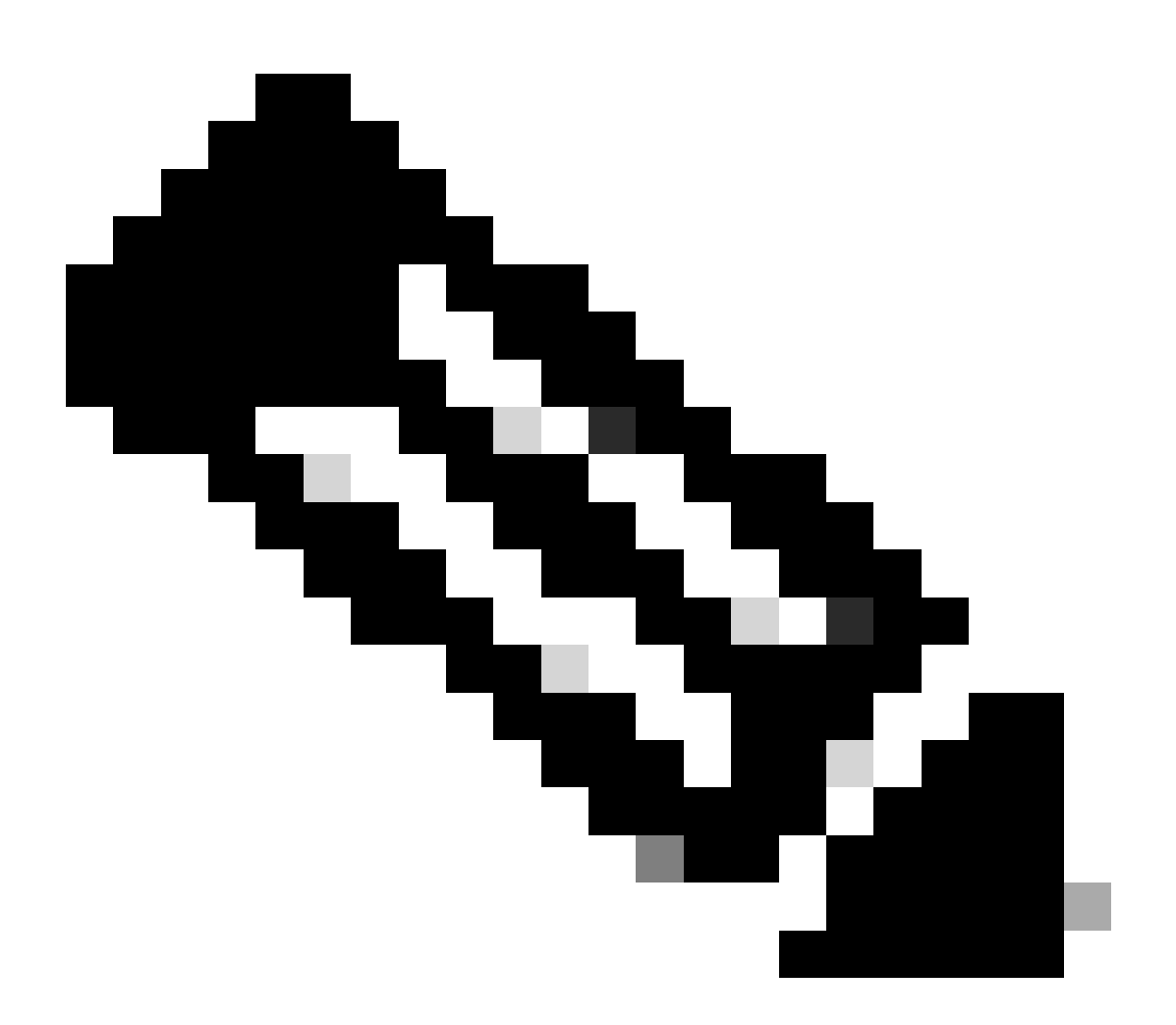

注意:配置網路後,最佳做法是在兩個集群之間執行網路測試,以確認它們能夠彼此通訊。使用ping測試eth2介面之間的IP可接通性。

步驟 7.在建立複製對,請點選複製,然後點選集群對選項中的對集群。為複製對名稱分配一個名稱 ,然後按一下「下一步」:

| = dude HyperFlex Connect      |                                                 |                        |                   |             |         |  |
|-------------------------------|-------------------------------------------------|------------------------|-------------------|-------------|---------|--|
| Dashboard                     | REPLICATION CONFIGURATION<br>Network Configured | Create New Replication | s Pair            | 08          | Actions |  |
| Alarms                        | CLUSTER PARING<br>→ Pair Cluster                | Name                   | Remote Connection | Run Test    |         |  |
| Activity                      |                                                 | Replication Pair Name  | ReplicationDemo   |             |         |  |
| ANALYZE                       |                                                 |                        |                   |             |         |  |
| ale Performance               |                                                 |                        |                   |             |         |  |
| PROTECT                       |                                                 |                        |                   |             |         |  |
| MANAGE                        |                                                 |                        |                   |             |         |  |
| System Information Catastores |                                                 |                        |                   | Cancel Next |         |  |
| iscsi                         |                                                 |                        |                   |             |         |  |
| Virtual Machines              |                                                 |                        |                   |             |         |  |
| T Upgrade                     |                                                 |                        |                   |             |         |  |
| >_ Web CLI                    |                                                 |                        |                   |             |         |  |
| Kubernetes                    |                                                 |                        |                   |             |         |  |

複製對

#### 步驟 8.為集群提供要作為複製對的集群管理IP或FQDN,然後按一下Pair:

| = -dude HyperFlex Connect     |                                                 |                                               |                    |           |       |    |  |
|-------------------------------|-------------------------------------------------|-----------------------------------------------|--------------------|-----------|-------|----|--|
| O Dashboard                   | REPLICATION CONFIGURATION<br>Network Configured | Create New Replication Pair                   |                    | 08        | Actio | ns |  |
| MONITOR                       |                                                 | Name Re                                       | mote Connection    | Run Test  |       |    |  |
| 슈 Events                      | → Pair Custer                                   | Establish a connection to a remote cluster    |                    |           |       |    |  |
| Activity                      |                                                 | User Name                                     | admin              |           |       |    |  |
| Performance                   |                                                 | Password                                      |                    | 0         |       |    |  |
| PROTECT                       |                                                 | ② Enter single sign-on or cluster credentials | for remote cluster |           |       |    |  |
| MANAGE                        |                                                 |                                               |                    |           |       |    |  |
| System Information Datastores |                                                 |                                               |                    | Back Pair |       |    |  |
| ରି ।ଽ୯ଽ୲                      |                                                 |                                               |                    |           |       |    |  |
| Upgrade                       |                                                 |                                               |                    |           |       |    |  |
| > Web CLI                     |                                                 |                                               |                    |           |       |    |  |

配對叢集

m

步驟 8.當叢集配對後,所有專案都會設定為在同一複製頁面中啟動兩個叢集之間的資料存放區對應 。此時將顯示Map Datastore選項,請按一下該選項:

| = dudu HyperFlex Connect |                                                       |                                      |                     |                                                   |                            |                          | Â              | <b>₽</b> 2     | 0 0        | 4 |
|--------------------------|-------------------------------------------------------|--------------------------------------|---------------------|---------------------------------------------------|----------------------------|--------------------------|----------------|----------------|------------|---|
| Dashboard                | REPLICATION CONFIGURATION<br>Network Configured       | BANDWIDTH UMIT<br>Unlimited          |                     |                                                   |                            |                          |                | Actions        | ÷          |   |
| Q Alarms<br>☆ Events     | Cluster Pairing<br>ReplicationDemo                    | DATASTORE MAPPED<br>→ Map Datastores |                     |                                                   |                            |                          |                | Actions        |            |   |
| Activity                 | OUTGOING REPLICATION<br>Active                        | 0<br>0                               | 🕖 To protect virtua | I machines, go to the Virtual Machines page, sele | ect one or more virtual ma | chines and click Protect | Protection Gr  | oups           |            |   |
| ANALYZE                  | INCOMING REPLICATION                                  | VMs<br>O                             |                     |                                                   |                            |                          | Protection Gr  | oups           |            |   |
| PROTECT                  | Local VMs Remote VMs Replication Activity             | Replication Pairs                    |                     |                                                   |                            |                          | Last refreshed | at: 01/30/2024 | 5:44:56 PM |   |
| C Replication            | Protection Group   All Protected VMs   Standalone Pro | tected VMs                           |                     |                                                   |                            |                          |                |                |            |   |
| MANAGE                   | ✓ Edit Schedule                                       | iroup X Unprotect                    |                     |                                                   | P                          | ause                     |                |                |            |   |
| System Information       | Virtual Machine Name                                  | Protection Status                    |                     | Last Protection Time                              | Direction                  | Protection Group         |                | Interva        | I          |   |
| Datastores               |                                                       |                                      |                     | No records found                                  |                            |                          |                |                |            |   |
| ା iscsi                  |                                                       |                                      |                     |                                                   |                            |                          |                |                |            |   |
| Virtual Machines         |                                                       |                                      |                     |                                                   |                            |                          |                |                |            |   |
| ↑ Upgrade                |                                                       |                                      |                     |                                                   |                            |                          |                |                |            |   |
| >_ Web CLI               |                                                       |                                      |                     |                                                   |                            |                          |                |                |            |   |
| Kubernetes               |                                                       |                                      |                     |                                                   |                            |                          |                |                |            |   |

對映資料存放區

步驟 9.在彈出窗口中,將出現Datastore Mapping,在左側顯示集群中的可用資料儲存區,並出現一 個下拉選單,其中包含嘗試保護VM的成對集群中的可用資料儲存區:

| ≡ dude HyperFlex Connect |                                                                                              |                                                                                                    |                                                            |                   |                                            |                                          |
|--------------------------|----------------------------------------------------------------------------------------------|----------------------------------------------------------------------------------------------------|------------------------------------------------------------|-------------------|--------------------------------------------|------------------------------------------|
| ⑦ Dashboard              | REPLICATION CONFIGURATION<br>Network Configured                                              | Datastore Mapping                                                                                   |                                                            | 08                |                                            | Actions ~                                |
| Alarms                   | Cluster Pairing<br>ReplicationDemo                                                           | Create datastore pairs by mapping datastores or<br>remote cluster. Ensure you have sufficient space | on this cluster with appropriate d<br>e on the datastores. | latastores on the |                                            | Actions ~                                |
| 암 Events                 | OUTGOING REPLICATION                                                                         | Local Datastore                                                                                     | Remote Datastore                                           |                   | or more virtual machines and click Protect | Protection Groups                        |
| ANALYZE                  | INCOMING REPLICATION                                                                         | 10 GIB                                                                                              | Replication Demo                                           | Space: 1 GIB) 🗸   |                                            | Protection Groups                        |
| PROTECT                  | Local VMs Remote VMs Replication Activ                                                       |                                                                                                    |                                                            |                   |                                            | Last refreshed at: 01/31/2024 3:24:03 PM |
| Replication              | Protection Group   All Protected VMs   Standalor<br>Z Edit Schedule — Remove from Group + Ad |                                                                                                    |                                                            |                   | Pause                                      |                                          |
| System Information       | Virtual Machine Name                                                                         |                                                                                                    | Cancel                                                     | Map Datastores    | ction Protection Group                     | Interval                                 |
| E Datastores             |                                                                                              |                                                                                                    | No records found                                           |                   |                                            |                                          |
| ା iscsi                  |                                                                                              |                                                                                                    |                                                            |                   |                                            |                                          |
| Virtual Machines         |                                                                                              |                                                                                                    |                                                            |                   |                                            |                                          |
| '↑ Upgrade               |                                                                                              |                                                                                                    |                                                            |                   |                                            |                                          |
| >_ Web CLI               |                                                                                              |                                                                                                    |                                                            |                   |                                            |                                          |
| • Kubernetes             |                                                                                              |                                                                                                    |                                                            |                   |                                            |                                          |

對映資料存放區

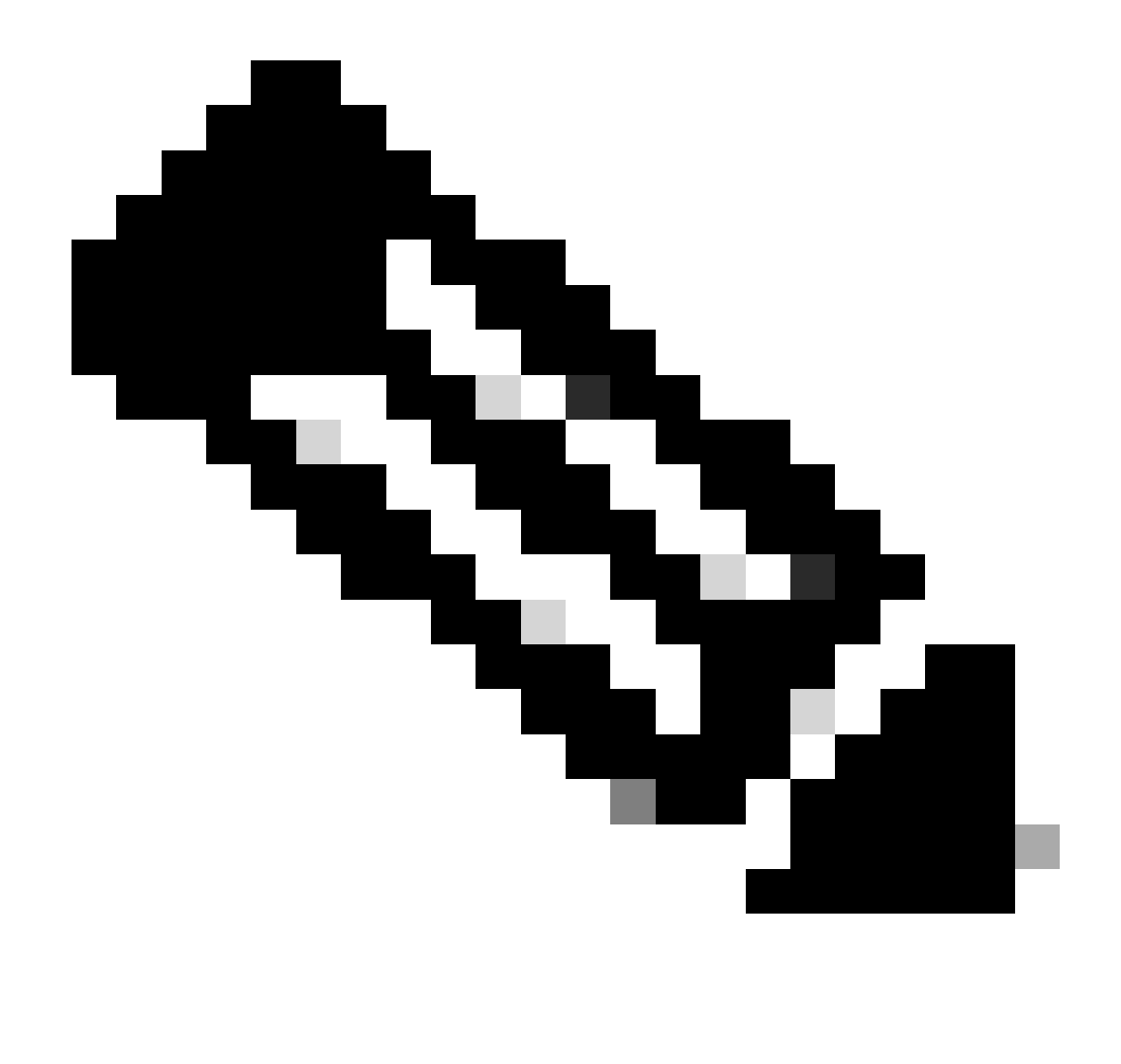

注意:兩個站點之間可以相互對映資料儲存庫,例如,Cluster1可以將datastore對映到 cluster2,而Cluster2可以將datastore對映到cluster1,而無需任何額外的配置。

步驟 10.對映資料儲存後,請定義保護組,指定名稱並選擇一個時間段,以保護要與其關聯的虛擬 機器。最後,指定保護組的啟動時間,然後按一下Create Protection Group。

| O Dashboard          |                                                                                    | Create Protection Group                                                                      |                                | 08                      |                                          |                                           |
|----------------------|------------------------------------------------------------------------------------|----------------------------------------------------------------------------------------------|--------------------------------|-------------------------|------------------------------------------|-------------------------------------------|
| MONITOR              | REPLICATION CONFIGURATION<br>Network Configured                                    | Protection Group Name                                                                        | Demo                           |                         |                                          | Actions ~                                 |
| trents<br>☐ Activity | Cluster Pairing<br>ReplicationDemo                                                 | Protect virtual machines in this group every                                                 | 1 hour                         | ×                       |                                          | Actions ~                                 |
| ANALYZE              | OUTGOING REPLICATION<br>Active                                                     | Start protecting the virtual machines immediate     Start protecting the virtual machines at | 1:00 am                        |                         | or more virtual machines and click Prote | Protection Groups                         |
| PROTECT              | INCOMING REPLICATION                                                               | Cluster time zone<br>Current time on cluster                                                 | (UTC -06:00 CST)<br>5:05:49 AM |                         |                                          | Protection Groups                         |
| MANAGE               | Local VMs Remote VMs Replication Act                                               | iv.                                                                                          |                                |                         |                                          | Last refreshed at: 01/31/2024 10:09:30 PM |
| System Information   | Protection Group   <u>All Protected VMs</u>   <u>Standalo</u><br>Protection Groups | Use VMware Tools to quiesce the virtual machine                                              |                                |                         | Pause                                    |                                           |
| Datastores           | + Create Group 🕢 🔋                                                                 | v                                                                                            | Cancel                         | Create Protection Group | Direction Protect                        | ion Group Interval                        |
| Virtual Machines     |                                                                                    |                                                                                              |                                | No records found        |                                          |                                           |
| Upgrade     Web CLI  |                                                                                    |                                                                                              |                                |                         |                                          |                                           |
| Kubernetes           |                                                                                    |                                                                                              |                                |                         |                                          |                                           |

保護組建立

#### 保護組注意事項

- 保護組定義資料保護的行為方式。
- 它可讓您指定保護虛擬機器器的頻率。
- 從5分鐘到24小時,也是在開始保護時。
- 它可以有即時或特定時間。
- 可以啟用VMware工具來使虛擬機器靜音。

將顯示一條成功消息,指示Protection Group已建立,並顯示在保護組區域中:

| C Replication    | Local VMs Remote VMs Rep            | lication Activity Replication Pairs |                                       |                      |           | Last refreshed at: 01/31 | /2024 10:57:59 PM O |
|------------------|-------------------------------------|-------------------------------------|---------------------------------------|----------------------|-----------|--------------------------|---------------------|
| MANAGE           | Protection Group   All Protected VM | s   Standalone Protected VMs        |                                       |                      |           |                          |                     |
| Datastores       | Protection Groups                   | Edit Schedule — Remove from Group + | F Add to Group X Unprotect            |                      | Pau       | ise                      |                     |
| S ISCSI          | + Create Group 🖌 🔒                  | Virtual Machine Name                | <ul> <li>Protection Status</li> </ul> | Last Protection Time | Direction | Protection Group         | Interval            |
| Virtual Machines | Demo (0 VM)                         |                                     |                                       | No records found     |           |                          |                     |
| ↑ Upgrade        | S minutes                           |                                     |                                       |                      |           |                          |                     |
| >_ Web CLI       |                                     |                                     |                                       |                      |           |                          |                     |
| Kubernetes       |                                     |                                     |                                       |                      |           |                          |                     |

已建立保護組

#### 步驟 11.建立保護組後,最後一步是將其分配到要保護的虛擬機器。導航到虛擬機器頁籤,選擇要 保護的虛擬機器,然後按一下保護:

| 순 Events             | Virtual Machines                                                                             |                                                        |               |            |                           |           |                      |           | Last refreshed at: 02/01/2024 12:03:44 AM |                        |                 |
|----------------------|----------------------------------------------------------------------------------------------|--------------------------------------------------------|---------------|------------|---------------------------|-----------|----------------------|-----------|-------------------------------------------|------------------------|-----------------|
| ANALYZE              | 🗅 Ready Clones 💿 Snapshot Now 💿 Schedule Snapshot 😢 Protect 💿 Power On 🔢 Suspend 🗢 Power Off |                                                        |               |            |                           |           |                      |           | ¢ ~                                       | Filter                 |                 |
| Performance          |                                                                                              | Name                                                   | Status        | IP Address | Guest OS                  | Host Name | Protection<br>Status | Snapshots | Snapshot<br>Schedule                      | Storage<br>Provisioned | Storage<br>Used |
| PROTECT              |                                                                                              | Cisco-HX-Data-Platform-Installer-<br>v5.0.2e-42642-esx | Powered<br>On |            | Ubuntu Linux (64-<br>bit) |           | Unprotected          | -         |                                           | 24 GIB                 | 24 GIB          |
| MANAGE               |                                                                                              | Installer 4.5                                          | Powered<br>On |            | Ubuntu Linux (64-<br>bit) |           | Unprotected          | 1         |                                           | 27.6 GIB               | 7.5 GIB         |
| E System Information |                                                                                              |                                                        |               |            |                           |           |                      |           |                                           |                        |                 |
| 🗏 Datastores         |                                                                                              |                                                        |               |            |                           |           |                      |           |                                           |                        |                 |
| 🕼 iscsi              | 1 ite                                                                                        | m selected                                             |               |            |                           |           |                      |           |                                           |                        |                 |
| Virtual Machines     | 1 - 3 of                                                                                     | 3                                                      |               |            |                           |           |                      |           |                                           |                        |                 |
| ↓ Upgrade            |                                                                                              |                                                        |               |            |                           |           |                      |           |                                           |                        |                 |

虛擬機器器保護

系統將顯示一個彈出窗口,其中會附加建立的保護組,選擇該保護組,然後按一下保護虛擬機器:

| Protect Virtual Machine                                      |                       | $@\otimes$ |
|--------------------------------------------------------------|-----------------------|------------|
| Add to an existing protection group                          | Demo                  | ~          |
| O Protect this virtual machine independently                 |                       |            |
| Protect this virtual machine every                           | 1 hour                |            |
| Start protecting the virtual machines immediat               | ely                   |            |
| <ul> <li>Start protecting the virtual machines at</li> </ul> | 1:00 am               | Θ          |
| Cluster time zone                                            | (UTC -06:00 CST)      |            |
| Current time on cluster                                      | 6:35:47 AM            |            |
| Use VMware Tools to quiesce the virtual machi                | ne                    |            |
|                                                              | Cancel Protect Virtua | l Machine  |

選擇保護組

#### 受保護後,虛擬機器將顯示為保護組的受保護虛擬機器。

| 슈 Events<br>① Activity | Virtual Machines |                                                        |               |                        |                           |           |                      |           |                      | Last refreshed at 02   | refreshed at: 02/01/2024 12:11:22 AM |  |
|------------------------|------------------|--------------------------------------------------------|---------------|------------------------|---------------------------|-----------|----------------------|-----------|----------------------|------------------------|--------------------------------------|--|
| ANALYZE                | C Rea            | dy Clones @ Snapshot Now @ Schedule S                  | inapshot 🛞    | rotect 🔿 Power On 🔳 Se | uspend O Power Of         | r         |                      |           |                      | € × Filt               | er                                   |  |
| Lan Performance        |                  | Name ^                                                 | Status        | IP Address             | Guest OS                  | Host Name | Protection<br>Status | Snapshots | Snapshot<br>Schedule | Storage<br>Provisioned | Storage<br>Used                      |  |
| PROTECT                |                  | Cisco-HX-Data-Platform-Installer-<br>v5.0.2e-42642-esx | Powered<br>On |                        | Ubuntu Linux (64-<br>bit) |           | Unprotected          |           |                      | 24 GIB                 | 24 GIB                               |  |
| MANAGE                 |                  | Installer 4.5                                          | Powered<br>On |                        | Ubuntu Linux (64-<br>bit) |           | Protected (Demo)     |           |                      | 27.6 GiB               | 7.5 GIB                              |  |
| System Information     |                  |                                                        |               |                        |                           |           |                      |           |                      |                        |                                      |  |
| Datastores             |                  |                                                        |               |                        |                           |           |                      |           |                      |                        |                                      |  |
| ଟ iscsi                | 1 ite            | m selected                                             |               |                        |                           |           |                      |           |                      |                        |                                      |  |
| Virtual Machines       | 1 - 3 of         | 13                                                     |               |                        |                           |           |                      |           |                      |                        |                                      |  |
|                        |                  |                                                        |               |                        |                           |           |                      |           |                      |                        |                                      |  |
| >_ Web CLI             |                  |                                                        |               |                        |                           |           |                      |           |                      |                        |                                      |  |
| Kubernetes             |                  |                                                        |               |                        |                           |           |                      |           |                      |                        |                                      |  |

受VM保護

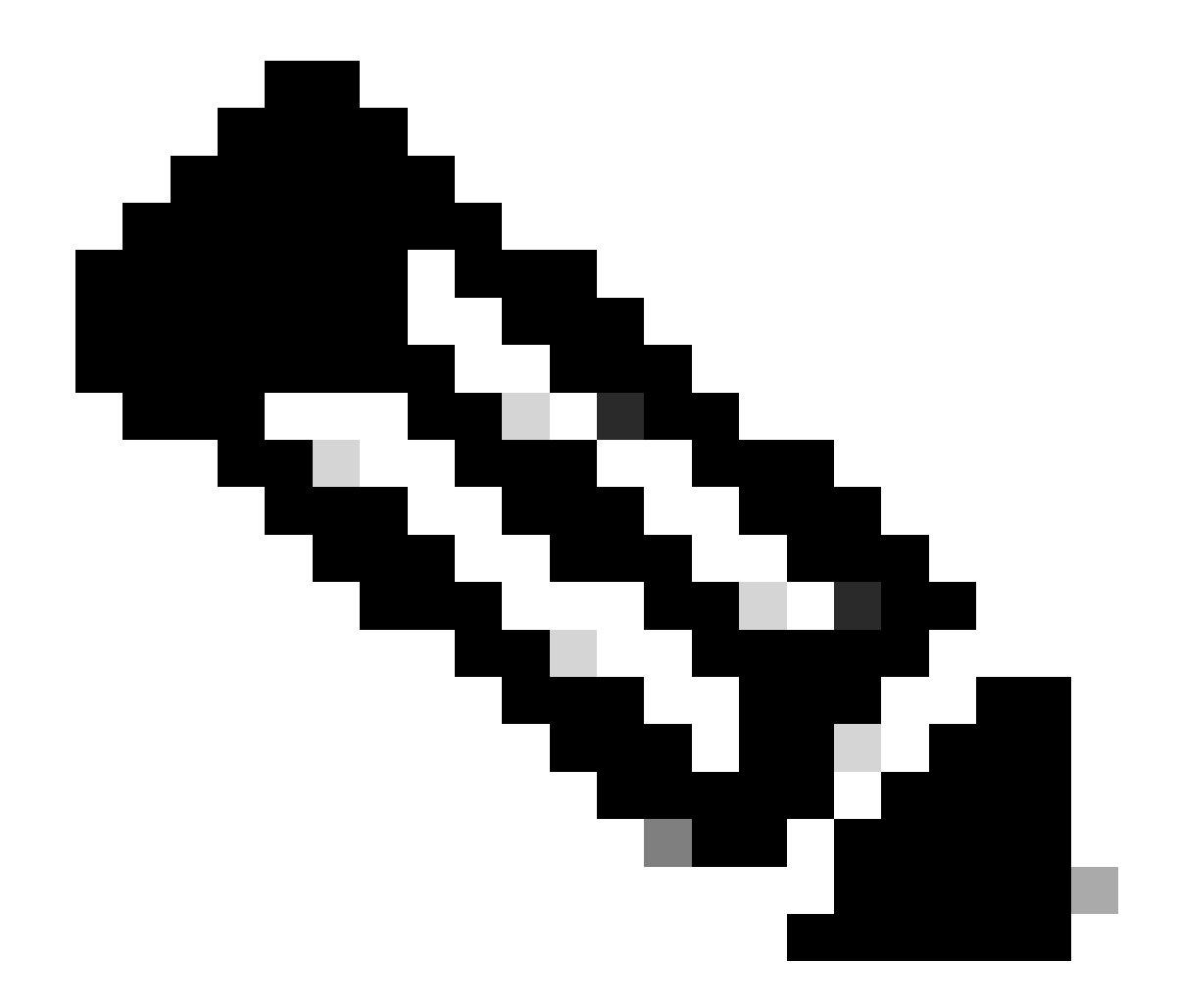

注意:請確保受保護的VM屬於要對映的資料儲存,否則保護將失敗。

疑難排解

驗證VM保護配置

最佳做法是監控複製頁籤下的VM保護:

| Performance     Outgoing Replication     DataStore MAPPED<br>2     Recovery settings<br>Configure     Actions     Actions       ANALYZE<br>Im Performance     OUTGOING REPLICATION<br>Active     VMs     Protected<br>1     Exceeds Interval<br>1     Current Replication Failures<br>0     Protection Group<br>1                                                                                                    |
|----------------------------------------------------------------------------------------------------|
| ANALYZE OUTGOING REPLICATION VMs Protected Exceeds Interval Current Replication Failures Protection Group<br>Active 1 0 0 0 0 0 1 1 1 1 1 0 0 0 0 0 0 0 0                                                                                                    |
| INCOMING REPLICATION VMs Protection Groups                                                                                                    |
| PROTECT Active 0 \$0                                                                                                    |
| C Replication Local VMs Remote VMs Replication Activity Replication Pairs Last refreshed at 02/01/0224 12:25:35 AM                                                                                                    |
| MANAGE     Protection Group   All Protected VMs   Standalone Protected VMs       System Information     / Edit Schedule - Remove from Group + Add to Group X Unprotect   Pause                                                                                                    |
| Contastores Virtual Machine Name  Virtual Machine Name  Virtual Ma |
| Virtual Machines Installer 4.5 Protected 02/01/2024 6:50:46 AM Outgoing Demo Every 5 minutes                                                                                                    |
| Tupgrade     O items selected     O     items     selected                                                                                                    |
| >_ Web CU 1-1 of 1                                                                                                    |

監控受保護的VM

#### 監視複製活動

您可以按一下「復制活動」標簽來監視復制活動:

| MONITOR<br>Q Alarms          | REPLICATION CONFIGURATION<br>Network Configured |                          | BANDWIDTH LIMIT  |                     |               |                       |                                |          |           | Actions $\vee$                       |
|------------------------------|-------------------------------------------------|--------------------------|------------------|---------------------|---------------|-----------------------|--------------------------------|----------|-----------|--------------------------------------|
| ☆ Events<br>① Activity       | Cluster Pairing<br>ReplicationDemo              |                          | DATASTORE MAPPED |                     |               | +                     | RECOVERY SETTINGS<br>Configure |          |           | Actions ~                            |
| ANALYZE                      | OUTGOING REPLICATION<br>Active                  |                          | VMs<br>1         | Protected<br>✓ 1    | Exceeds Inten | val                   | Current Replication F          | alures   | Pr        | otection Group<br>1                  |
| PROTECT                      | INCOMING REPLICATION<br>Active                  |                          | VMs<br>0         |                     |               |                       |                                |          | Pri<br>\$ | otection Groups<br>O                 |
| C Replication                | Local VMs Remote VMs                            | Replication Activity Rep | lication Pairs   |                     |               |                       |                                |          | Last      | refreshed at: 02/01/2024 12:29:29 AM |
| MANAGE<br>System Information |                                                 |                          |                  |                     |               |                       |                                |          |           | E v Filter                           |
| E Datastores                 | Virtual Machine                                 | Remote Cluster           | Status           | Start Time          | Ŷ             | End Time              | Protectio                      | on Group | Direction | Data Transferred                     |
| liscsi                       | Installer 4.5                                   | Tokio                    | Completed        | 02/01/2024 6:54:49/ | AM            | 02/01/2024 6:54:49 AM | Demo                           |          | Outgoing  | 464 KIB                              |
| Virtual Machines             | Installer 4.5                                   | Tokio                    | Completed        | 02/01/2024 6:50:46  | AM            | 02/01/2024 6:50:47 AM | Demo                           |          | Outgoing  | 692 KIB                              |
| '↑ Upgrade                   | Installer 4.5                                   | Tokio                    | Completed        | 02/01/2024 6:46:43  | AM            | 02/01/2024 6:46:44 AM | Demo                           |          | Outgoing  | 520 KIB                              |
| >_ Web CLI                   | Installer 4.5                                   | Tokio                    | Completed        | 02/01/2024 6:42:40/ | AM            | 02/01/2024 6:42:40 AM | Demo                           |          | Outgoing  | 724 KIB                              |
| Kubernetes                   | Installer 4.5                                   | Tokio                    | Completed        | 02/01/2024 6:38:35  | AM            | 02/01/2024 6:38:49 AM | Demo                           |          | Outgoing  | 5.8 GIB                              |
|                              | 1 - 5 of 5                                      |                          |                  |                     |               |                       |                                |          |           |                                      |

複製活動

## 常見問題

配對問題

配對問題可能會出現:

| Create New Replication Pair                                                                                                    |                      | ?⊗        |  |  |  |  |  |
|----------------------------------------------------------------------------------------------------|----------------------|-----------|--|--|--|--|--|
| Name R                                                                                                    | emote Connection     | Run Test  |  |  |  |  |  |
| Our Section 2 Construction of the section of the section of the |                      |           |  |  |  |  |  |
| Establish a connection to a remote cluster                                                                                                    |                      |           |  |  |  |  |  |
| Management IP or FQDN                                                                                                    |                      |           |  |  |  |  |  |
| User Name                                                                                                    | admin                |           |  |  |  |  |  |
| Password                                                                                                    |                      | ø         |  |  |  |  |  |
| ① Enter single sign-on or cluster credential                                                                                                    | s for remote cluster |           |  |  |  |  |  |
|                                                                                                    |                      | Back Pair |  |  |  |  |  |

配對問題

- 確定兩個叢集都已設定複製網路。
- 確保叢集之間可以相互連線。

#### 連線問題

- 驗證eth2是否存在。在每台儲存控制器虛擬機器上使用ifconfig命令,以確認eth2已正確配置在 它們上。
- 使用ping測試eth2介面之間的連通性。
- 確保兩個群集中的複製VLAN匹配。
- 確保已在群集之間的所有路徑中正確配置複製VLAN。

| eth2 Link encap:Ethernet HWaddr                                                                                                    | eth2 Link encap:Ethernet HWaddr                                                                                                    |
|----------------------------------------------------------------------------------------------------|----------------------------------------------------------------------------------------------------|
| inet addr:172 .3 Bcast:172255 Mask:255.255.255.0                                                                                                    | inet addr:172 .9 Bcast:172 .255 Mask:255.255.255.0                                                                                                    |
| UP BROADCAST RUNNING MULTICAST MTU:1500 Metric:1                                                                                                    | UP BROADCAST RUNNING MULTICAST MTU:1500 Metric:1                                                                                                    |
| RX packets:797975 errors:0 dropped:0 overruns:0 frame:0                                                                                                    | RX packets:30774 errors:0 dropped:29 overruns:0 frame:0                                                                                                    |
| TX packets:799505 errors:0 dropped:0 overruns:0 carrier:0                                                                                                    | TX packets:32960 errors:0 dropped:0 overruns:0 carrier:0                                                                                                    |
| collisions:0 txqueulen:1000                                                                                                    | collision:0 txqueuelen:1000                                                                                                    |
| RX bytes:74023721 (74.0 MB) TX bytes:74168965 (74.1 MB)                                                                                                    | RX bytes:2893235 (2.8 MB) TX bytes:3141789 (3.1 MB)                                                                                                    |
| eth2:0 Link encap:Ethernet HWaddr                                                                                                    | eth2:0 Link encap:Ethernet HWaddr                                                                                                    |
| inet addr:172 .2 Bcast:172 .255 Mask:255.255.2                                                                                                    | inet addr:172 .7 Bcast:172 .255 Mask:255.255.255.0                                                                                                    |
| UP BROADCAST RUNNING MULTICAST MTU:1500 Metric:1                                                                                                    | UP BROADCAST RUNNING MULTICAST MTU:1500 Metric:1                                                                                                    |
| eth0:mgmtip Link encap:Ethernet HWaddr                                                                                                    | eth0:mgmtip Link encap:Ethernet HWaddr                                                                                                    |
| inet addr: Bcast:10.31.123.255 Mask:255.255.255.0                                                                                                    | inet addr: Bcast Mask:255.255.255.0                                                                                                    |
| UP BROADCAST RUNNING MULTICAST MTU:1500 Metric:1                                                                                                    | UP BROADCAST RUNNING MULTICAST MTU:1500 Metric:1                                                                                                    |
| <pre>lo Link encap:Local Loopback</pre>                                                                                                    | <pre>lo Link encap:Local Loopback</pre>                                                                                                    |
| inet addr:127.0.0.1 Mask:255.0.0.0                                                                                                    | inet addr:127.0.0.1 Mask:255.0.0.0                                                                                                    |
| UP LOOPBACK RUNNING MTU:65536 Metric:1                                                                                                    | UP LOOPBACK RUNNING MTU:65536 Metric:1                                                                                                    |
| RX packets:15509057612 errors:0 dropped:0 overruns:0 frame:0                                                                                                    | RX packets:12876504/225 errors:0 dropped:0 overruns:0 frame:0                                                                                                    |
| TX packets:15509057612 errors:0 dropped:0 overruns:0 carrier:0                                                                                                    | TX packets:12876504/225 errors:0 dropped:0 overruns:0 carrier:0                                                                                                    |
| collisions:0 txqueuelen:1000                                                                                                    | collisions:0 txqueuelen:1000                                                                                                    |
| RX bytes:3349146489309 (3.3 TB) TX bytes:3349146489309 (3.3 TB)                                                                                                    | RX bytes:2722351786798 (2.7 TB) TX bytes:2722351786798 (2.7 TB)                                                                                                    |
| <pre>(hxshell:-\$ ping 172 .9<br/>PING 172 .9 (172 .9) 56(84) bytes of data.<br/>64 bytes from 172 .9: icmp_seq=1 ttl=64 time=0.332 ms<br/>64 bytes from 172 .9: icmp_seq=2 ttl=64 time=0.119 ms<br/>64 bytes from 172 .9: icmp_seq=3 ttl=64 time=0.127 ms<br/>64 bytes from 172 .9: icmp_seq=4 ttl=64 time=0.106 ms<br/>64 bytes from 172 .9: icmp_seq=5 ttl=64 time=0.106 ms<br/>64 bytes from 172 .9: icmp_seq=6 ttl=64 time=0.123 ms<br/>64 bytes from 172 .9: icmp_seq=6 ttl=64 time=0.123 ms<br/>64 bytes from 172 .9: icmp_seq=7 ttl=64 time=0.114 ms<br/>64 bytes from 172 .9: icmp_seq=9 ttl=64 time=0.144 ms<br/>^CC 172 .9 ping statistics<br/>9 packets transmitted, 9 received. 0% packet loss, time 8194ms</pre> | <pre>) hxshell:~\$ ping 172 .3<br/>PING 172 .3 (172 .3) 56(84) bytes of data.<br/>64 bytes from 172 .3: icmp_seq=1 ttl=64 time=0.158 ms<br/>64 bytes from 172 .3: icmp_seq=2 ttl=64 time=0.137 ms<br/>64 bytes from 172 .3: icmp_seq=3 ttl=64 time=0.137 ms<br/>64 bytes from 172 .3: icmp_seq=4 ttl=64 time=0.143 ms<br/>64 bytes from 172 .3: icmp_seq=5 ttl=64 time=0.143 ms<br/>64 bytes from 172 .3: icmp_seq=7 ttl=64 time=0.143 ms<br/>64 bytes from 172 .3: icmp_seq=7 ttl=64 time=0.149 ms<br/>64 bytes from 172 .3: icmp_seq=7 ttl=64 time=0.146 ms<br/>64 bytes from 172 .3: icmp_seq=7 ttl=64 time=0.146 ms<br/>64 bytes from 172 .3: icmp_seq=9 ttl=64 time=0.145 ms<br/>70<br/>70<br/>9 packets transmitted, 9 received. 0% packet loss, time 8199ms<br/>70<br/>70<br/>71<br/>71<br/>72<br/>73<br/>73<br/>74<br/>75<br/>75<br/>75<br/>75<br/>75<br/>75<br/>75<br/>75<br/>75<br/>75<br/>75<br/>75<br/>75</pre> |
| rtt min/avg/max/mdev = 069 ms                                                                                                    | rtt min/avg/max/mdev = 019 ms                                                                                                    |
| hxshell:~\$                                                                                                    | hxshell:~\$                                                                                                    |

Ping測試

### 保護問題

#### **Protect Virtual Machine**

| Cisco-HX-Data-Platform-Installer-v5.0.2e-42642-e<br>) are not paired. | sx : Unable to protect the VM, some datas | tores 🗙 |
|-----------------------------------------------------------------------|-------------------------------------------|---------|
| Add to an existing protection group                                   | Demo                                      | ~       |
| O Protect this virtual machine independently                          |                                           |         |
| Protect this virtual machine every                                    | 1 hour                                    |         |
| Start protecting the virtual machines immediat                        | ely                                       |         |
| O Start protecting the virtual machines at                            | 1:00 am                                   | Θ       |
| Cluster time zone                                                     | (UTC -06:00 CST)                          |         |
| Current time on cluster                                               | 3:45:32 AM                                |         |
|                                                                       |                                           |         |
| Use VMware Tools to quiesce the virtual machi                         | ne                                        |         |

Cancel

Protect Virtual Machine

保護問題

- 確保要保護的VM屬於對映的資料儲存。
- 確保Datastore已正確對映。

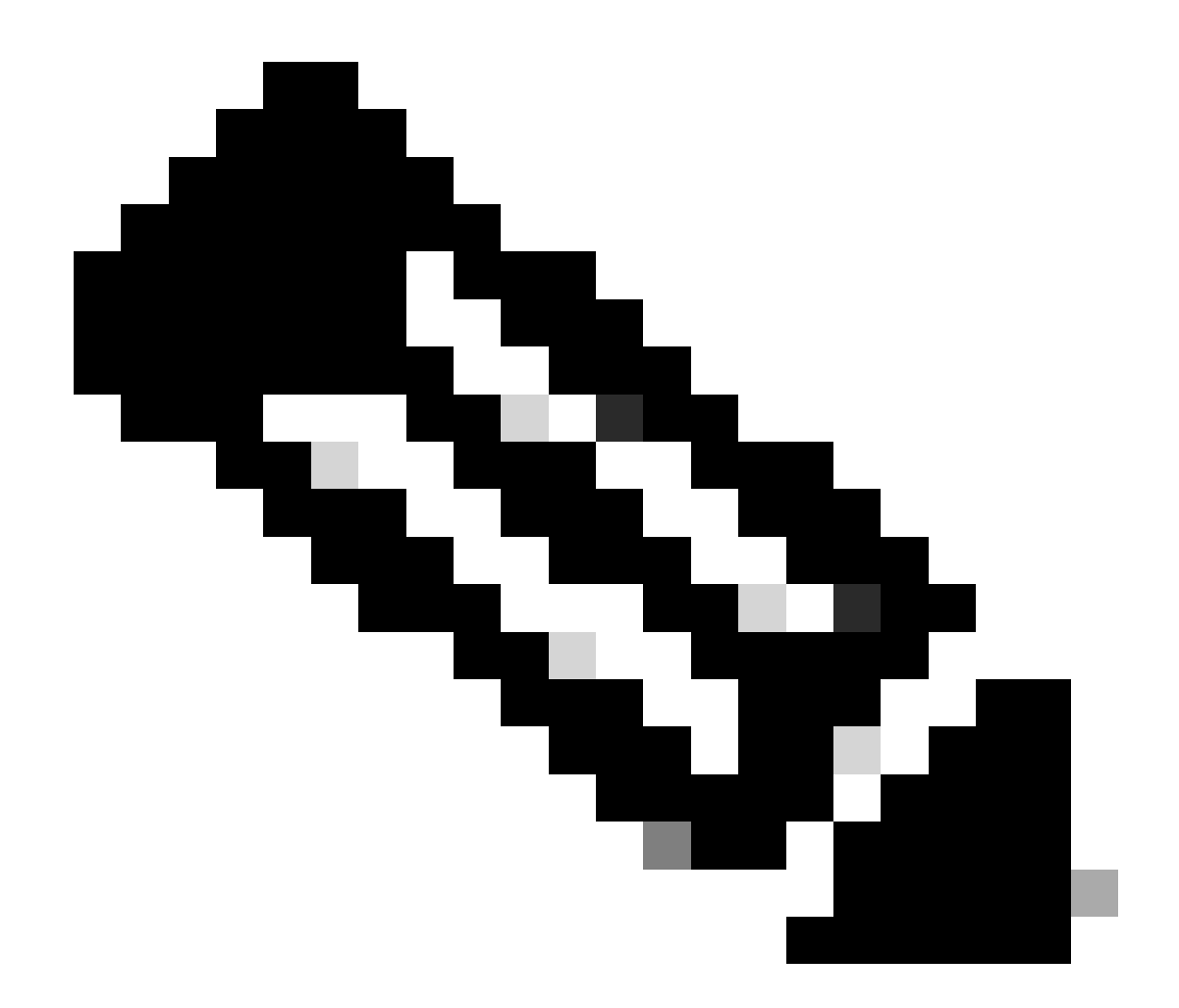

注意:某些修復需要技術支援中心(TAC)干預。如有必要,請向TAC提交支援請求。

## 相關資訊

- Cisco HyperFlex資料平台管理指南5.0版
- 思科技術支援與下載

#### 關於此翻譯

思科已使用電腦和人工技術翻譯本文件,讓全世界的使用者能夠以自己的語言理解支援內容。請注 意,即使是最佳機器翻譯,也不如專業譯者翻譯的內容準確。Cisco Systems, Inc. 對這些翻譯的準 確度概不負責,並建議一律查看原始英文文件(提供連結)。